## Marketing Services (出展者リスト掲載申込・

## 広告など)、主なオーダーの内容+申込方法

本件の有料サービスご利用の場合、ご請求は担当会社 A.Sutter より会期前に 直接、申込者へご請求

■Marketing Services は「出展者リストへの掲載申込」と「広告申込」 ■Marketing Services の OOS からの基本的申込方法と D01 Basic Entry への申込方法は

別紙「Online Order System (OOS) オーダー方法」ご参照

■本ご案内では日本出展企業様が多くご利用する上記 D01 以外の以下のオーダーの内容+ 申込方法ご案内

**D03 ~D05** Package offer、or **D06** Upgrade exhibitor entry 会社ロゴ掲載希望 有料 **D07** Product categories 出展製品申込希望 1アイテムはメディア費用でカバー。それ以 上は**有料** 

【変更】昨年まで製品 1 アイテムは D01 Basic Entry で申込でしたが今回は上記 D07 より 上記オーダーの締切:8月末

■Marketing Services に関する詳細(英語)は<u>こちら</u>でご覧いただけます。

------

## 申込方法

Online Order System (OOS)ページへアクセス

 Image: Image:

https://www.oos.messe-duesseldorf.de/

以下の貴社出展者ログインデータ を左記〇内に入力

Stand Order-NO. 変更済み Password

⇒ Login ボタンをクリックで OOSのサイトへ

- ⇒ 画面左 Order Forms
- $\Rightarrow$  Marketing Services
- $\Rightarrow$  Basic entry, product categories and advertising in the trade fair media

**D03** ~**D05** Package offer、or **D06** Upgrade exhibitor entry 会社ロゴ掲載希望 有料 のうち、**D06** Upgrade exhibitor entry のフォーム(下記画像はフォーム一部)

■D03 ~D05 Package offer でも会社ロゴ掲載は可能ですが、その他サービスもパッケー ジされているため、内容にもよりますが割高です。会社ロゴのみ掲載希望の場合には D06 Upgrade exhibitor entry をお申込みください。

| $\leq$               | D06 Upgrade exhibitor entry                                                                                                    |  |  |  |  |
|----------------------|----------------------------------------------------------------------------------------------------|--|--|--|--|
|                      | Your order will be executed and charged to you personally on a seperate invoice by the official service partner<br>of Messe Düsseldorf,                                                                                                    |  |  |  |  |
|                      | A. Sutter Fair Business GmbH                                                                                                    |  |  |  |  |
|                      | Please note that only media entries can currently be booked and it is subject to a later admission                                                                                                    |  |  |  |  |
|                      | All prices are net, German VAT to be added.                                                                                                    |  |  |  |  |
| +Save                | Price (EUR)                                                                                                    |  |  |  |  |
| тваск                |                                                                                                    |  |  |  |  |
|                      | Brochure Media Entries                                                                                                    |  |  |  |  |
| © 🌇 Messe Düsseldorf | Logo package 出展者名リストへ会社ロゴ掲載 290€                                                                                                    |  |  |  |  |
|                      | By booking this logo option your logo will appear in the alphabetical list of exhibitors in the catalogue as well<br>as in the Internet Portal www.medica.de, the mobile App and D.VIS visitor information system. In the<br>exhibitor and product search in the online media your logo and your company name will appear in all the<br>entries you have ordered.                                                                                                    |  |  |  |  |
|                      | Maximum dimensions: 40 mm x 10 mm                                                                                                    |  |  |  |  |
|                      | □ Logo package 290,00 € / PC                                                                                                    |  |  |  |  |
|                      | Individual advertising text 出展者名リストへ250文字テキスト掲載 170€                                                                                                    |  |  |  |  |
|                      | Individual advertising text 170,00 € / PC                                                                                                    |  |  |  |  |
|                      | each 250 characters incl. spaces                                                                                                    |  |  |  |  |
|                      | ────────────────────────────────────                                                                                                    |  |  |  |  |
|                      | アイコンをクリック                                                                                                    |  |  |  |  |
|                      | QR code (in the catalogue)                                                                                                    |  |  |  |  |
|                      | with a linking to your showroom on www.medica.de ORコード掲載(公式カタログのみ)250€                                                                                                    |  |  |  |  |
|                      | maximum dimensions: 12,5 mm x 12,5 mm                                                                                                    |  |  |  |  |
|                      | QR code (in the catalogue) 250,00 € / PC                                                                                                    |  |  |  |  |
| *Save                |                                                                                                    |  |  |  |  |
|                      | Premiumlisting (on the Internet) プレミアム出展者表示(公式サイトのみ)350€                                                                                                    |  |  |  |  |
| © 🌇 Messe Düsseldorf | Your exhibitor entry in the hitlists of the exhibitors & products search (based on product categories as<br>ordered using order form D 07) is displayed colour-highlighted and flagged by "Premium Exhibitor".                                                                                                    |  |  |  |  |
|                      | Premiumlisting (on the Internet) 350,00 € / PC                                                                                                    |  |  |  |  |
|                      |                                                                                                    |  |  |  |  |
|                      | Sample                                                                                                    |  |  |  |  |
|                      | Even must have a fail of the state of the state of the st |  |  |  |  |
|                      | ■公式カタログ 出展者名リスト掲載例                                                                                                    |  |  |  |  |

上記フォームに必要事項入力後の手続き方法は、<u>別紙「Online Order System (OOS) オ</u> <u>ーダー方法」2ページ目以降</u>をご参照ください。 D07 Product categories 出展製品申込希望 製品1アイテムはメディア費用でカバー。それ以上は有料(複数製品アイテムの申込もこちらのフォームで可能)

【変更】昨年まで製品1アイテムはD01 Basic Entry で申込でしたが今回は上記D07より

|                       | Help Feedback                                                                                                    | Info                                                                                                    |                                       |
|-----------------------|----------------------------------------------------------------------------------------------------|----------------------------------------------------------------------------------------------------|---------------------------------------|
| Messe<br>Düsseldorf   | Exhibitor<br>Customer ID: 791624<br>Order ID: 2522743<br>Event: MEDICA<br>Hall/Booth: 16C52<br>Hironori Hattori                                | Messe Düsseldorf Japan Ltd.<br>New Otani Garden Court 7F,<br>4-1 Kioi-cho, Chiyoda-ku<br>JP - 102-0094 Tokyo<br>Phone: 81-3-5210-9951<br>Fax: 81-3-5210-9959 | MEDICA®                               |
| *Save                 | D07 Product categories                                                                                                    |                                                                                                    |                                       |
| © TM Messe Düsseldorf | Your order will be executed and charged t<br>of Messe Düsseldorf,<br>A. Sutter Fair Business GmbH<br>Please note that only media entries can o | o you personally on a seperate invoice by the official serv                                                                                                  | vice partner                          |
|                       | All prices are net, German VAT to be ad                                                                                                    | ided.                                                                                                    |                                       |
|                       | Brochure Media Entries                                                                                                    | 25                                                                                                    |                                       |
|                       | (in the catalogue and Internet Portal, t<br>1 short entrys is included in the media                                                            | he mobile App and D:VIS visitor information system – Com fee.                                                                                                | npany)                                |
|                       | Click on the magnifying glass to open a list of the selectable product categories.                                                             | short entry in the product categories                                                                                                    | <sup>46,00 €/PC</sup><br>── こちらの虫メガネを |
|                       |                                                                                                    |                                                                                                    |                                       |

別ウインドウで製品リストがオープン

| Selection Continue                                                                                                    | ■ Search Extended Cancel<br>→ Search Extended Cancel<br>が出てくるまでクリック                                                                                                    |
|----------------------------------------------------------------------------------------------------|----------------------------------------------------------------------------------------------------|
| <ul> <li>+ O1 Electromedical equipment / Medical<br/>Technology</li> <li>+ O2 Laboratory Equipment</li> <li>+ O3 Diagnostics</li> <li>+ O4 Physiotherapy / Orthopaedic Technology</li> <li>+ O5 Commodities and Consumer Goods</li> <li>+ O6 Information and communication technology</li> <li>+ O7 Medical Services and Publications</li> </ul> | You would like to select further product categories?  Click on the Checkbox to select the desired product categories.  Click Continue.  You would like to rehandle the proposal list?  Click Proposal list |
|                                                                                                    | The product categories marked in <b>ORANGE</b> are free of charge and exclusively for the use in the electronic media. They can only be ordered in conjunction with main groups.                           |

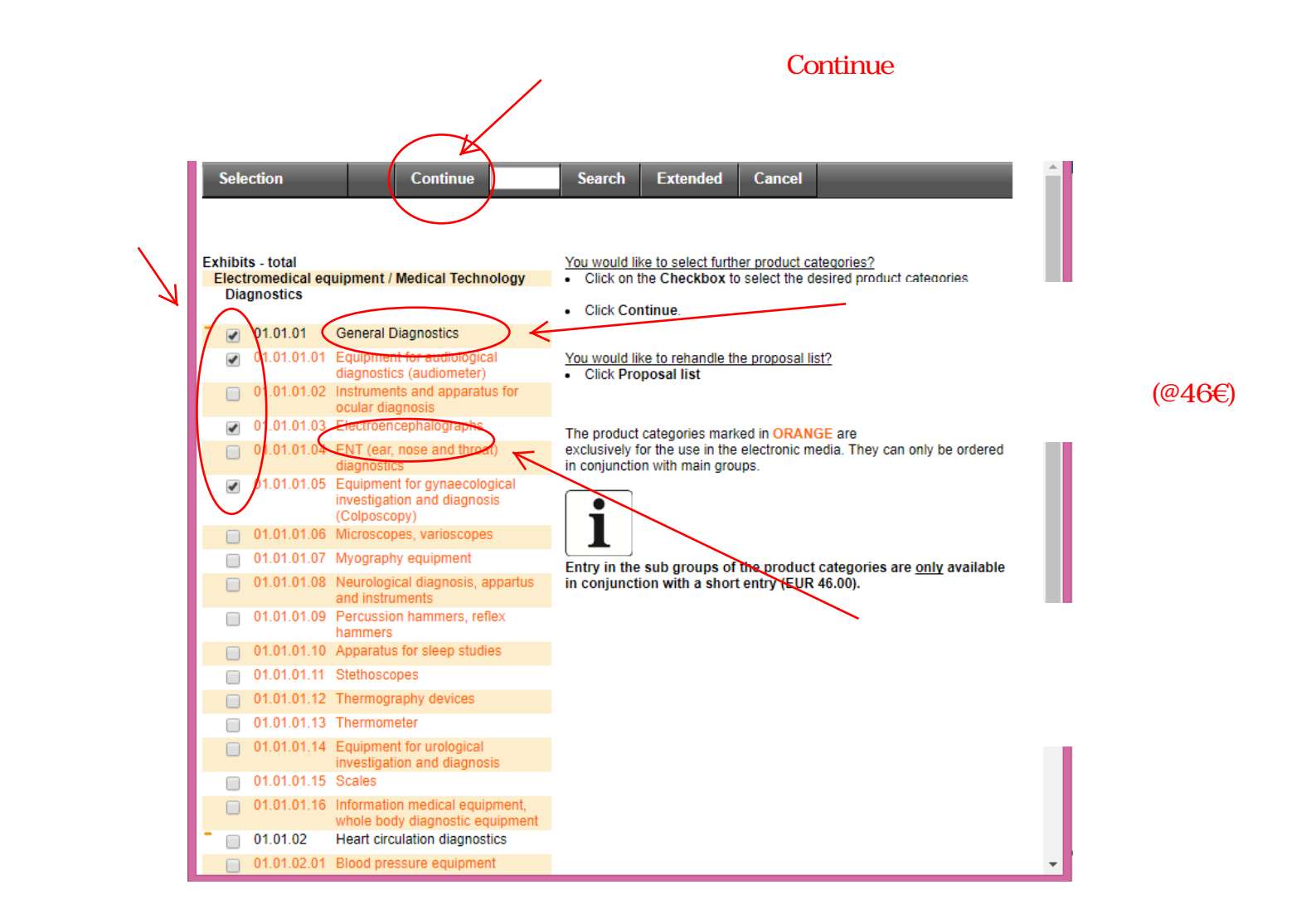

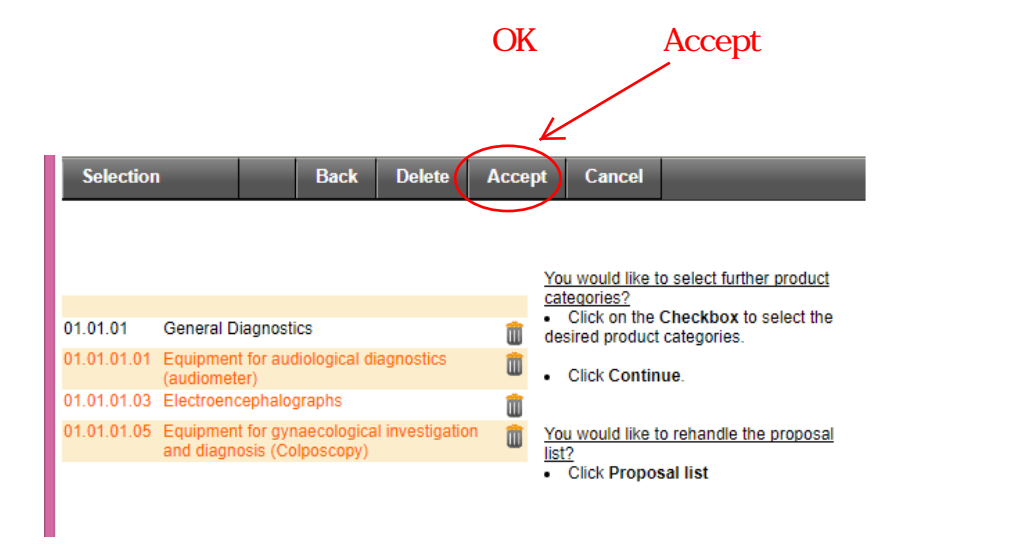

|                | 🔀 Brochure Media Entries                                                                                                    |              |
|----------------|----------------------------------------------------------------------------------------------------|--------------|
|                | Short entry in the product categories                                                                                                    | 元のページにオーダー   |
|                | (in the catalogue and Internet Portal, the mobile App and D: VIS visitor information system – Company)<br>1 short entrys is included in the media fee. | _ 内容が反映      |
| +Save<br>+Back | 1 Short entry in the product categories 46,00 FTPC                                                                                                    |              |
|                | Click on the machifying glass to 01.01.01 Q                                                                                                    |              |
|                | Exhibits<br>01.01.01<br>General Diagnostics<br>01.01.01.01<br>Equipment for audiological diagnostics (audiometer)<br>01.04.04.02                       | )            |
|                | Electroencephalographs<br>01.01.01.05<br>Equipment for gynaecological investigation and diagnosis<br>(Colposcopy)                                      |              |
|                | Logo in the product categories*                                                                                                    |              |
|                | (in the catalogue) – maximum dimension: 40 mm x 10 mm                                                                                                  |              |
|                | Eintragungsbeispiel<br>Wutstream GmbH 9/C05                                                                                                    |              |
|                | Notes<br>Remarks                                                                                                    |              |
|                | (Click on the pencil)<br>General Terms and Conditions A. Sutter Fair Business GmbH ください                                                                | ダーに関する規約をお読み |
| Saveをクリック      | contract Conditions 規約                                                                                                    | 同意のチェック      |
| (              | Prereby conditions                                                                                                    |              |
|                | top                                                                                                    |              |

上記フォームに必要事項入力後の手続き方法は、<u>別紙「Online Order System (OOS) オ</u> <u>ーダー方法」2ページ目以降</u>をご参照ください。

ご不明な点がありましたら下記までお問い合わせください。

㈱メッセ・デュッセルドルフ・ジャパン 服部 T: 03-5210-9951 hattori@messe-dus.co.jp